# Faire passer les appareils de la passerelle V 1.0 à la V 2.0

Pour passer tes appareils de ta passerelle de la génération 1.0 à la génération 2.0, tu as deux possibilités:

#### a. Créer et restaurer une sauvegarde

Tous les appareils, noms, règles, scènes, groupes, pièces et paramètres de la passerelle V 1.0 sont alors enregistrés dans une sauvegarde. Le contenu de cette sauvegarde peut être restauré sur la passerelle de génération 2.0.

b. La deuxième possibilité consiste à reconfigurer manuellement la nouvelle passerelle

Pour cela, tous les appareils doivent être correctement retirés de la passerelle de la génération 1.0 ou déprogrammés, réinitialisés et reprogrammés sur la passerelle V 2.0. Les règles, scénarios, groupes, pièces et réglages de la passerelle souhaités doivent également être ajoutés ou paramétrés à nouveau lors de cette procédure.

## Créer et restaurer une sauvegarde

Tu trouveras ici des instructions détaillées sur la page d'instructions de la boutique en ligne HORNBACH. <u>https://www.hornbach.ch/projets/smart-home-by-hornbach-instructions/#d53b63125e76d3eeeda3c67df8d8d66a</u>

### Supprimer des appareils et les programmer à nouveau

Pour passer tes appareils d'une passerelle V 1.0 à une passerelle V 2.0, tu ne dois passer que les appareils ZigBee et Z-Wave. Les appareils connectés via un cloud partenaire ne doivent pas être modifiés. La connexion partenaire n'est pas liée à ta passerelle, mais directement à ton compte d'utilisateur.

- 1. Ouvre l'application SMART HOME by hornbach ou ton navigateur sur https://www.smarthomebyhornbach.com
- 2. Clique sur l'aperçu des appareils.
- 3. Sélectionne l'appareil que tu veux supprimer et ouvre les informations de l'appareil.
- 4. Clique sur les trois points en haut à droite et clique sur «Supprimer».
- Confirme la suppression de l'appareil en cliquant sur «Supprimer».
  ZigBee: l'appareil est supprimé. Si c'est possible, déconnecte l'alimentation électrique.
  Z-Wave: le mode exclusion est actif. Réveille ton appareil en suivant les instructions afin de l'exclure. Si c'est possible, déconnecte ensuite l'alimentation électrique.
- 6. Effectue ces étapes avec tous tes appareils.
- 7. Assure-toi que ta passerelle actuelle est déconnectée du réseau électrique.
- 8. Remets tous tes appareils aux paramètres d'usine en suivant les instructions.
- 9. Connecte ta nouvelle passerelle au réseau électrique et à Internet.
- 10. Active la passerelle avec ton compte d'utilisateur.
- 11. Clique sur le (+) en haut à droite et commence la programmation de tes appareils.
- 12. Répète cette étape jusqu'à ce que tous les appareils soient à nouveau programmés.
- Ajoute à nouveau tes règles, scènes, pièces et groupes souhaités pour tous les appareils, y compris les appareils dans le cloud. Pense aussi à réinviter tes invités.
   Conseil: tu trouveras ici des instructions détaillées sur la page d'instructions de la boutique en ligne Hornbach. https://www.hornbach.ch/projets/smart-home-by-hornbach-instructions/#d53b63125e76d3eeeda3c67df8d8d66a

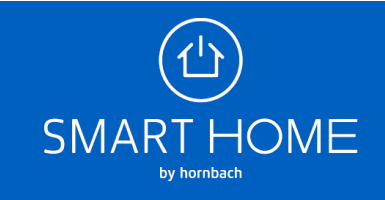

#### Faire passer les appareils de WSR 1706 V 1.0 à RFC24 V 2.0 Vue pour les appareils ZigBee

| Browser                                                                                                    |                                                                                                    |                   | Арр                                                                                                    |
|----------------------------------------------------------------------------------------------------|----------------------------------------------------------------------------------------------------|-------------------|----------------------------------------------------------------------------------------------------|
| $(\mathbf{r}^{\dagger}\mathbf{r})$                                                                                                    | < RETOUR Détecteurs d'eau                                                                                            |                   | < RETOUR Détecteurs d'eau                                                                                          |
|                                                                                                    | Détecteurs d'eau<br>Détecteurs d'eau                                                                                 | * 🗉               | Détecteurs d'eau      ☆        Détecteurs d'eau      ☆                                                             |
| A passerelle >                                                                                                    | II Règles                                                                                                    | 2 >               |                                                                                                    |
| G Statut                                                                                                    | Antonier nes regres pour cet apparen                                                                                 | Salle de bains    | Règles  2 >    Afficher les règles pour cet appareil  2 >                                                          |
| ≓ Règles                                                                                                    | Ajouter un appareil à une pièce                                                                                      |                   | Pièce Salle de bains X                                                                                             |
| Historique                                                                                                    | Afficher les données antérieures pour cet appareil                                                                   | ,                 | Historique                                                                                                    |
| Paramètres                                                                                                    | ① Info appareil                                                                                                    | >                 | Afficher les données antérieures pour cet appareil                                                                 |
| Domicile  Domicile  Compte utilisateur  Appli  Domicile  Domicile  Domici |                                                                                                    |                   | O Info appareil >                                                                                                  |
| ⑦ Alde & contact  >    ⑧ Services  >    ③ About  >    jean  >                                                                                                    |                                                                                                    |                   |                                                                                                    |
|                                                                                                    | < RETOUR Détecteurs d'eau                                                                                            |                   | < RETOUR Détecteurs d'eau                                                                                          |
|                                                                                                    | Détecteurs d'eau  Détecteurs d'eau                                                                                   | ☆ :<br>✓ Renommer | O Détecteurs d'eau ★ :<br>Détecteurs d'eau                                                                         |
| A la maison                                                                                                    | Règles<br>Afflicher les règles pour cet appareil                                                                     | Ping              | → Règles @ Ping                                                                                                    |
| Appareils                                                                                                    | Ajouter un appareil à une pièce                                                                                      | Salle de bains    | Afficher les règles pour cet appareil                                                                              |
| t Règles                                                                                                    | Historique  Affebre les données antérieures nour cet appareil                                                        | ,                 | Pièce<br>Ajouter un appareil à une pièce                                                                           |
| Découvrir                                                                                                    | () Info appareil                                                                                                    | >                 | Historique  Afficher les données antérieures pour cet appareil                                                     |
| Paramètres                                                                                                    |                                                                                                    |                   |                                                                                                    |
| Compte utilisateur                                                                                                    |                                                                                                    |                   |                                                                                                    |
| د Appli ک                                                                                                    |                                                                                                    |                   |                                                                                                    |
| Aide & contact >                                                                                                    |                                                                                                    |                   |                                                                                                    |
| Services >                                                                                                    |                                                                                                    |                   |                                                                                                    |
| About >                                                                                                    |                                                                                                    |                   |                                                                                                    |
| jeandupont@mail.com                                                                                                    |                                                                                                    |                   |                                                                                                    |
|                                                                                                    | C RETOUR Détecteurs d'eau                                                                                            |                   | RETOUR Détecteurs d'eau                                                                                            |
|                                                                                                    | Détecteurs d'eau  Détecteurs d'eau                                                                                   | * :               | Détecteurs d'eau  deau                                                                                             |
| A la maison                                                                                                    | Règles<br>Affonter les règles pour cet apportit                                                                      | 2 >               | Afficher les régles pour cet appareit 2 >                                                                          |
| Appareits                                                                                                    | Price  Applied up present a une states                                                                               | Salle de bains 🗙  | Ta Pièce                                                                                                    |
| ☐ Règles                                                                                                    | Supprimer un appareil                                                                                                | •                 | Ajouter un appareit à une plèce aané de pains 🗙                                                                    |
| Historique  Découvrir                                                                                                    | Veux-tu vraiment supprimer cet appareil de ton «chez toi»?<br>Les règles lièes à cet appareil ne sont pas supprimées |                   | Historique  Afficher Jes données antérieures pour cet appareit                                                     |
| Paramètres                                                                                                    | automatiquement. Vérifie tes règles après avoir supprimé<br>correctement.                                            |                   | O Info appareil                                                                                                    |
| Domicile  Domicile                                                                                                    | ANNULER                                                                                                    |                   |                                                                                                    |
| د کې کې کې کې کې کې کې کې کې کې کې کې کې                                                                                                    |                                                                                                    |                   | Supprimer un appareil ×                                                                                            |
| 0.000                                                                                                    |                                                                                                    |                   | Veux-tu vraiment supprimer cet appareil de ton «chez toi»?                                                         |
| (r) Alde & contact >                                                                                                    |                                                                                                    |                   | Les règles liées à cet appareil ne sont pas supprimées<br>automatiquement. Vérifie tes règles après avoir supprimé |
| (Services )                                                                                                    |                                                                                                    |                   |                                                                                                    |
| Services  About                                                                                                    |                                                                                                    |                   | correctement.                                                                                                    |

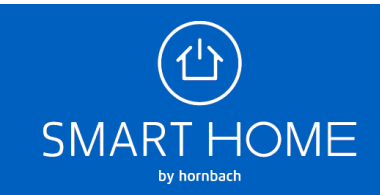

#### Faire passer les appareils de WSR 1706 V 1.0 à RFC24 V 2.0 Vue pour les appareils Z-Wave

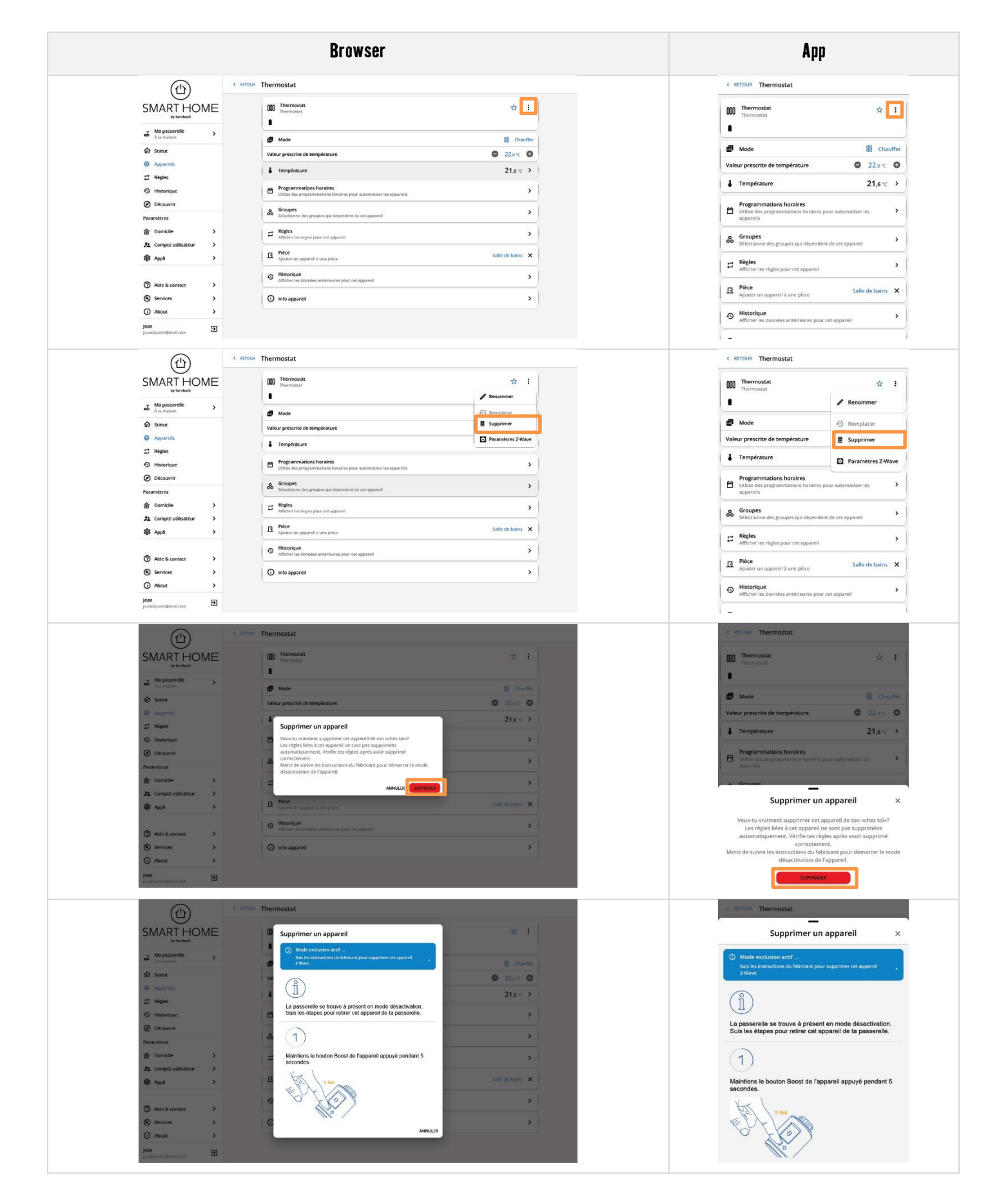

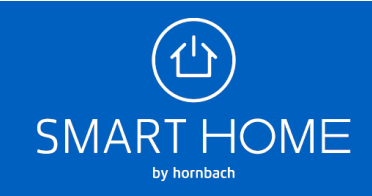